## COMUNICADO 27/12.11.20

### Orientação para preenchimento do Pré-Cadastro de Carga Fracionada e Solicitação de Serviço de Presença de Carga - AWB com mais de uma DU-E

O **GRU Airport Cargo** informa que em relação a possibilidade de emissão de mais de uma DU-E/RUC para o mesmo AWB, efetuamos reunião com a Receita Federal a fim de esclarecer a utilização de múltiplos documentos para uma única carga e alinhar os procedimentos de recebimento de carga na exportação.

Assim, a fim de garantir a eficiência no recebimento das cargas de exportação, evitar falhas e retrabalho, o GRU Airport solicita atenção aos seguintes itens:

- Antes de realizar o pré-cadastro e enviar a carga para GRU, o exportador e/ou agente deverá procurar a RFB GRU (EDAEX) para informar se a exportação se enquadra nesta categoria bem como os procedimentos a serem seguidos para enquadramento do embarque a IN SRF 1.702/2017, artigo 17-A;
- A partir da aprovação da Receita Federal, caso a exportação contemple mais de uma DU-E/RUC, deve-se efetuar o pré-cadastro indicando que a carga é manual (DSE MANUAL/RUC) no CMS e citar o número da Master RUC (MRUC) no campo indicado;
- 3. Após o recebimento da carga, será necessário solicitar o serviço "Carga sem recepção no Portal Único"

através do portal externo do CMS e indicar no campo "observação" o número de todas DU-E/RUC atreladas ao MRUC;

- 4. Para liberação da carga para entrega, o agente e/ou exportador precisam apresentar para a Cia Aérea o formulário de autorização de consolidação de carga emitido pela Receita Federal, em via original, onde conste a lista de todos os RUC atrelados ao MRUC consolidador, assinado e carimbado por um auditor fiscal da Receita Federal;
- 5. A Cia Aérea deverá apresentar este formulário fisicamente no Centro de Controle de Operacional CCO, para efetivação da entrega da carga.

#### CRUAIRPORT AEROPORTO INTERNACIONAL DE SÃO PAULO

### COMUNICADO 27/12.11.2018

Orientação para preenchimento do Pré-Cadastro de Fracionada e Solicitação de Serviço de Presença de Carga - AWB com mais de uma DU-E

| GRU CMS - Internet Explorer                                                                                                    |                                              |                                                           |
|----------------------------------------------------------------------------------------------------|----------------------------------------------|-----------------------------------------------------------|
| Administrador Consulta Importação Exportação                                                                                             | Atendimento ao Cliente S                     | Sair 🗗                                                    |
| Pré-Cadastro de Carga Fracionada (DU-E)                                                                                                  |                                              |                                                           |
| Chave de acesso<br>da nota fiscal Adicionar NF-e Adicio                                                                                  | nar NF-e para Carga Local<br>Total de Notas: |                                                           |
| AWB -                                                                                                    | HAWB                                         | Não digitar a DUE neste campo → DDE/DSE/DUE DUE ✓         |
| RUC / MRUC                                                                                                    | Trânsito                                     | Air Trans <u>i</u> t                                      |
| Origem AWB                                                                                                    | Destino AWB                                  | Documento de<br>Transporte                                |
| Origem HAWB                                                                                                    | Destino HAWB                                 | Data de Emissão<br>(DAT) / CPF do 12/11/2018              |
| Cia. Aérea                                                                                                    | Expressa                                     | □ Indicar que a carga é manual / RUC → DSE Manual / RUC □ |
| Peso Bruto                                                                                                    | Embalagem                                    | -Selecionar- Verificação de Segurança                     |
| Volumes                                                                                                    | Conteúdo                                     | Bagagem<br>Desacompanhada                                 |
| CNPJ/CPF<br>Export ador                                                                                                    | Exportador                                   |                                                           |
| CNPJ/CPF Agente 01.201.456/0150-14                                                                                                    | Agente                                       | RECEITA FEDERAL                                           |
| CNPJ<br>Transportadora                                                                                                    | Transportador/Coletor                        |                                                           |
| Cobrança Gerada Agente 🔽                                                                                                    |                                              |                                                           |
| Natureza                                                                                                    | NCM                                          |                                                           |
| Observações                                                                                                    |                                              |                                                           |
|                                                                                                    |                                              | ← Indicar o número de todas as DU-E / RUC                 |
|                                                                                                    | `                                            | Tamanho: 1500, Restante:                                  |
| Ao realizar este Pré-Cadastro, o exportador concorda com os termos e condições de uso do Terminal de Carga de Exportação, disponível em: |                                              |                                                           |

Em caso de dúvidas, entre em contato: Tel.: (11) 2445-5000 ou acesse o manual disponível no site <u>http://www.grucargo.com.br</u>

# CRUARPORT AEROPORTO INTERNACIONAL DE SÃO PAULO